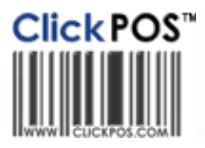

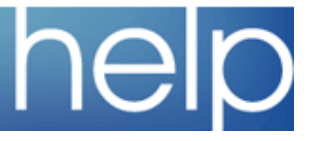

## Install OPOS Driver

This section is dedicated to guiding you through the setup process of OPOS Printer.

## ADD T-88 to OPOS

 If the screen below is not already open go to start > programs > OPOS > SetupPOS ver 2.00

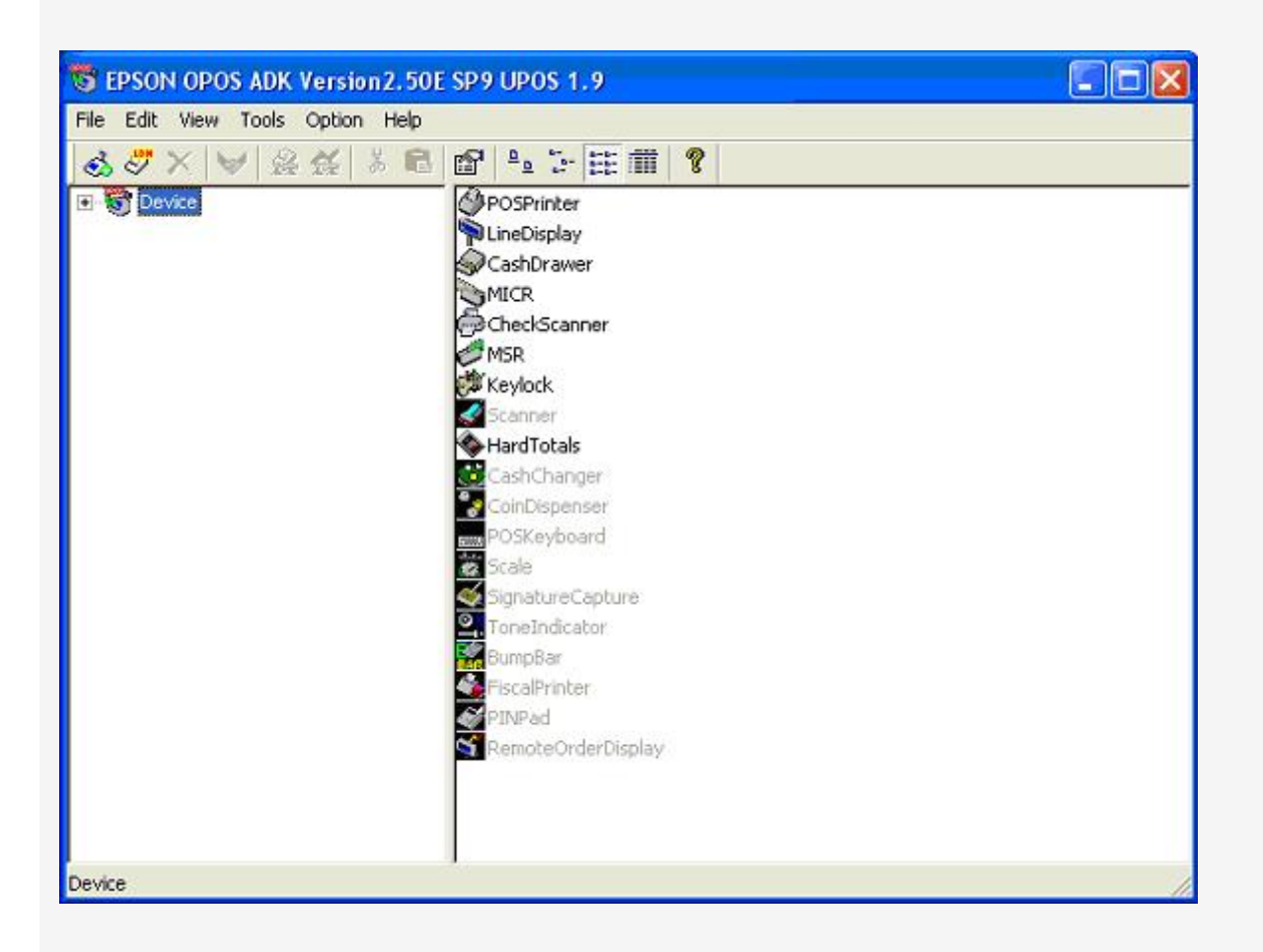

- 2. Right Click POSPrinter
- 3. Click Add New Device

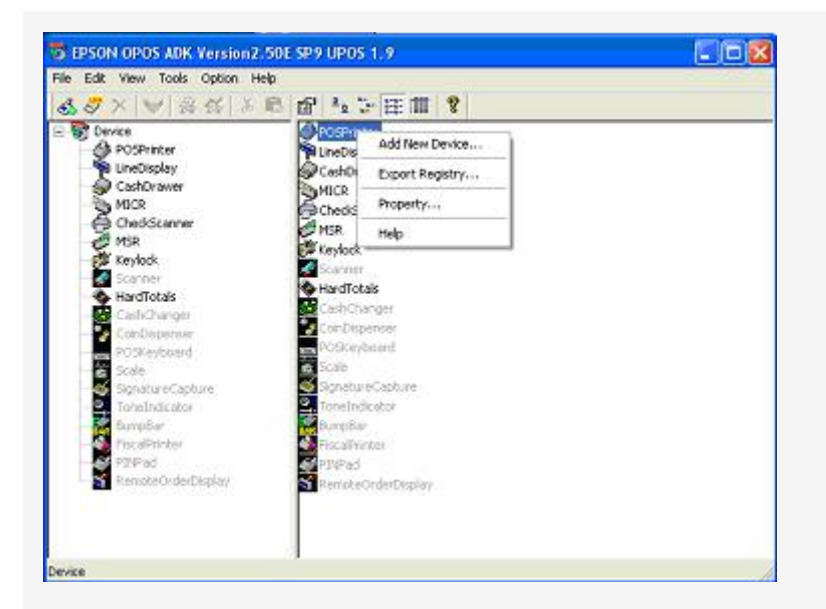

4. Select you device the TM-T88 and version number then select the detailed model. Also add a LDN of **EPSONPOS** 

Please Note **USB** models will end with a **U** Please Note **COM** models will not have a trailing letter Please Note **LPT** models will end with a **P** 

| Display Ver1.xx                                                                                | Display Ver2.xx                                                                                                    | <ul> <li>TM-T88IIIU</li> <li>Used Port</li> </ul> | <u> </u> |
|------------------------------------------------------------------------------------------------|----------------------------------------------------------------------------------------------------|---------------------------------------------------|----------|
| Display Ver1.xx                                                                                | Display Ver2.xx                                                                                                    | Used Port                                         |          |
|                                                                                                |                                                                                                    | xx Used Port                                      |          |
| Device Description                                                                             |                                                                                                    | USB                                               |          |
| EPSON TM-T88IIIL                                                                               | J POS Printer                                                                                                    |                                                   |          |
| INF File Name.                                                                                 |                                                                                                    | 12                                                |          |
| C:\PROGRA~1\0F                                                                                 | POS\Epson2\PpT883.INF                                                                                                    | Browse                                            |          |
| Set up a logical de<br>* A logical device<br>A logical device<br>And, a logical de<br>EPSONPOS | vice name if necessary.<br>name isn't indispensable.<br>name isn't set up in the case<br><u>vice name can be set up ev</u> | e as the blank.<br>ven later.                     |          |

5. Make sure printer is connected and click next

|                   | USB1               | Port is being used by |               |
|-------------------|--------------------|-----------------------|---------------|
|                   | Auto Settings      | (None)                | <b>_</b>      |
| Setup of details  | of the port.       |                       |               |
| Baud <u>R</u> ate | <u>v</u>           | InputBut              |               |
| BilLength         | *                  | @utputBuf             |               |
| Parity            |                    | Output Interval Time  | 2500 msec     |
| StopBit           | ×                  | Input SleepTime       | msec          |
| Handshake         | <u> </u>           |                       |               |
| Chack             | Health Interactive | Denice Spec           | ilio Settings |

- Click Check Health Interactive then start.
   If you receive an error, click back and check you have the right printer.
   Also check the printer is properly connected
   If you get a test print prompt, click Next